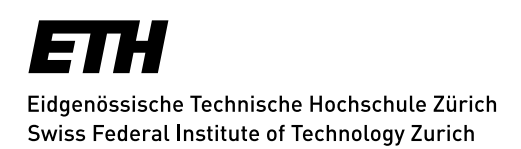

# **Doctoral Administration**

How to link to the dedicated MS Outlook calendar, if you do not use MS Outlook.

## Step 1

Login with your ETH-credentials to <a href="https://mail.ethz.ch/">https://mail.ethz.ch/</a> (no VPN required)

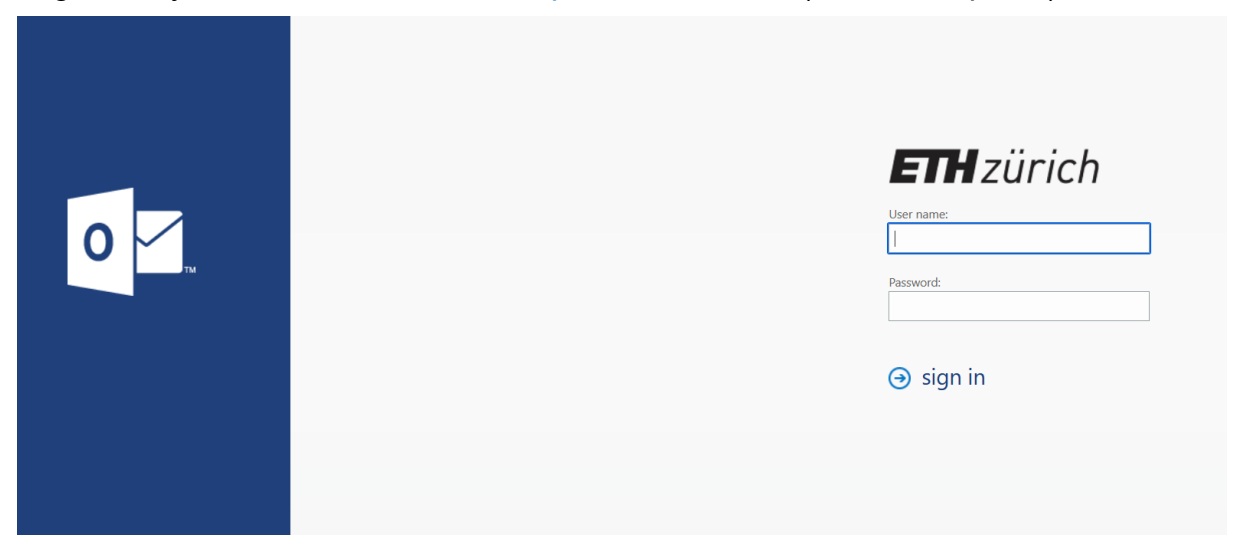

## Step 2

Select the calendar tab in the top left corner.

| ( | <br>Mail             |             |
|---|----------------------|-------------|
|   |                      | ⊕ New   ✓ … |
|   |                      | Inbox       |
|   | Mail Calendar People |             |
|   |                      |             |
|   | Tasks                |             |
|   |                      |             |
|   |                      |             |
|   |                      |             |
|   |                      |             |
|   |                      |             |

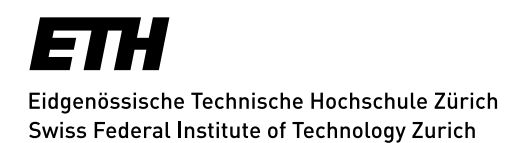

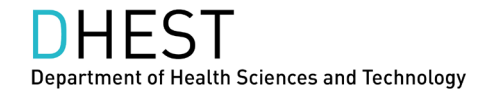

## Step 3

Click "Add calendar" and select "From directory".

|          |    | Ca | ler  | nda | r  |          |                |        |                    |         |         |            |  |
|----------|----|----|------|-----|----|----------|----------------|--------|--------------------|---------|---------|------------|--|
| P        |    |    |      |     |    |          | ( <del>)</del> | New    | 🗄 Add calendar 🗸   | 🗘 Share | 🖶 Print |            |  |
| ~~       |    |    |      |     |    |          |                |        | Secondary calendar |         |         |            |  |
| <        |    | -  | 2022 |     |    | >        | <              | > Jur  | Birthday calendar  | ~       |         |            |  |
| <u>s</u> | М  | T. | W    | T.  | E  | <u>S</u> |                | 27 Moi | From file          |         |         | 28 Tuesday |  |
| 29       |    | 31 | 1    | 2   | 3  | 4        |                |        | From internet      |         |         |            |  |
| 5        | 6  | 7  | 8    | 9   | 10 | 11       | 12a            | (      | From directory     |         |         |            |  |
| 12       | 13 | 14 | 15   | 16  | 17 | 18       |                |        |                    |         |         |            |  |
| 19       | 20 | 21 | 22   | 23  | 24 | 25       | 1a             |        |                    |         |         |            |  |
| 26       | 27 | 28 | 29   | 30  |    | 2        |                |        |                    |         |         |            |  |
|          |    |    |      |     |    |          | 2a             |        |                    |         |         |            |  |

Type **Doctoral\_Exam** like shown below and click open.

| Open calen         | dar             |        |  |  |  |  |
|--------------------|-----------------|--------|--|--|--|--|
| From directory:    | From directory: |        |  |  |  |  |
| Doctoral_Exam      |                 |        |  |  |  |  |
| Internet calendar: |                 |        |  |  |  |  |
|                    |                 |        |  |  |  |  |
|                    | Open            | Cancel |  |  |  |  |
|                    |                 |        |  |  |  |  |

#### Step 4

The calendar is named Doctoral Examinations D-HEST and allows you to enter your availabilities to chair doctoral examinations and aptitude colloquia.

This calendar is listed in the pane left, either in the section "Your calendars", "People's calendars" or "Other calendar" and named Doctoral Examinations D-HEST.

Thanks for using the dedicated calendar!

Giovanni Salemme